# 國立公共資訊圖書館——公共圖書館資訊服務網

# 合作播映視聽資料借用申請說明

#### 一、 有關帳號取得方式

- 1. 公共圖書館館員如需新申請此網站帳號,需由貴館館長登入後臺-帳號管理功能頁面新增。
- 2. 公共圖書館館長如需新申請此網站帳號,請洽所屬縣市文化局(處)承辦人協助新增。
- 3. 以上方式仍無法取得帳號者,可來電洽詢本館(電話:04-22625100#1509,張小姐)。

## 二、合作播映視聽資料借用申請流程之系統操作步驟

1. 於公共圖書館資訊服務網(<u>https://plisnet.nlpi.edu.tw/</u>)首頁左側選單中點選「資源共享」。

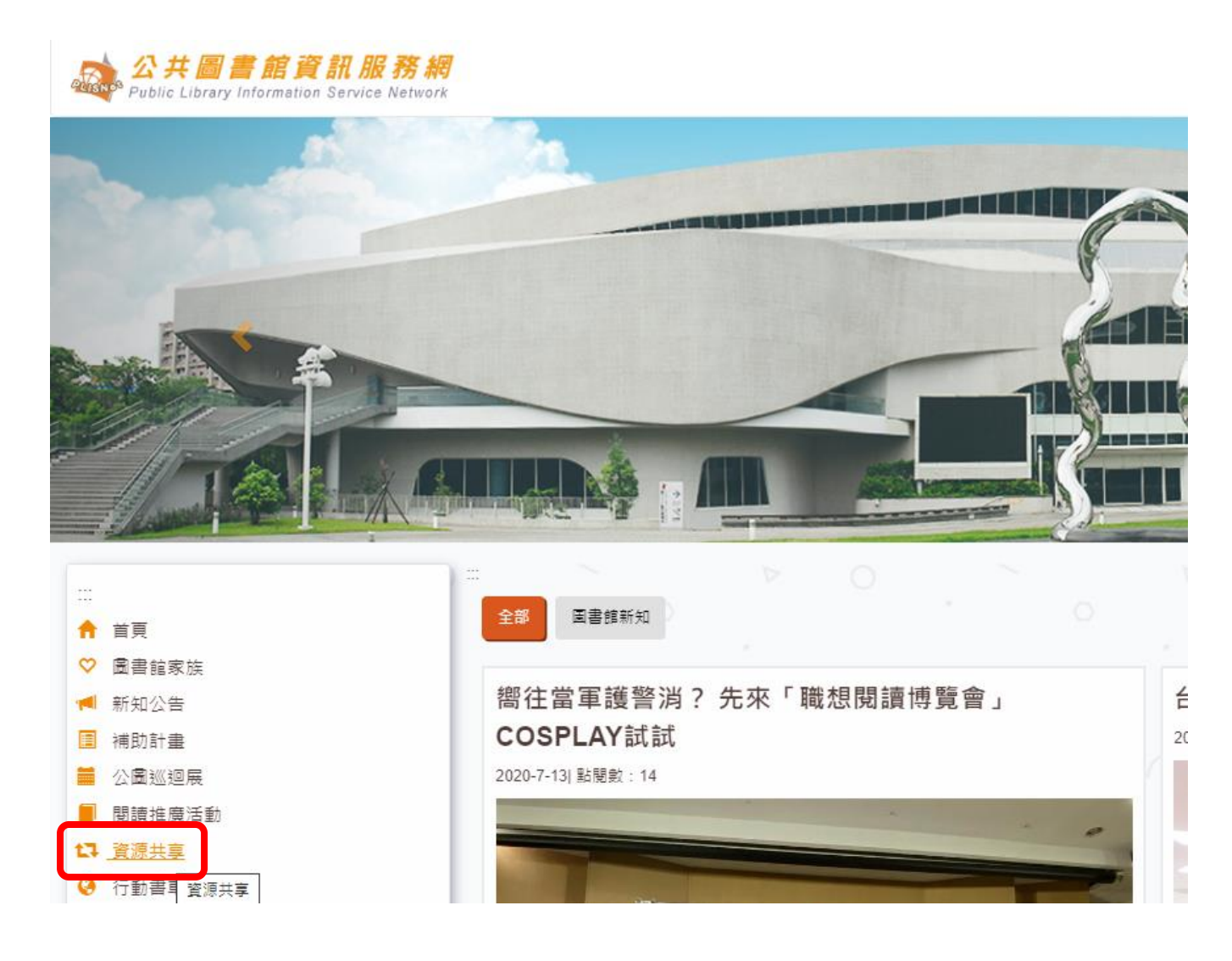

#### 2. 請先閱覽相關說明。

#### 1]資源共享

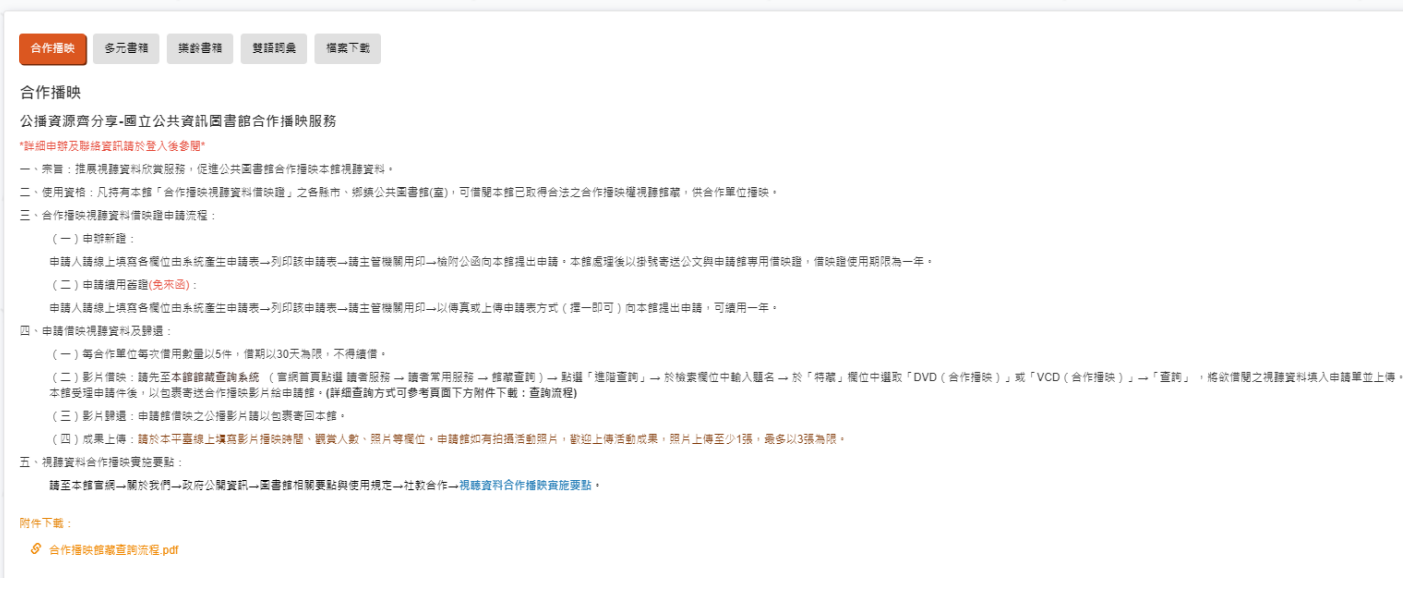

### 3. 點選頁面右上角「登入」。

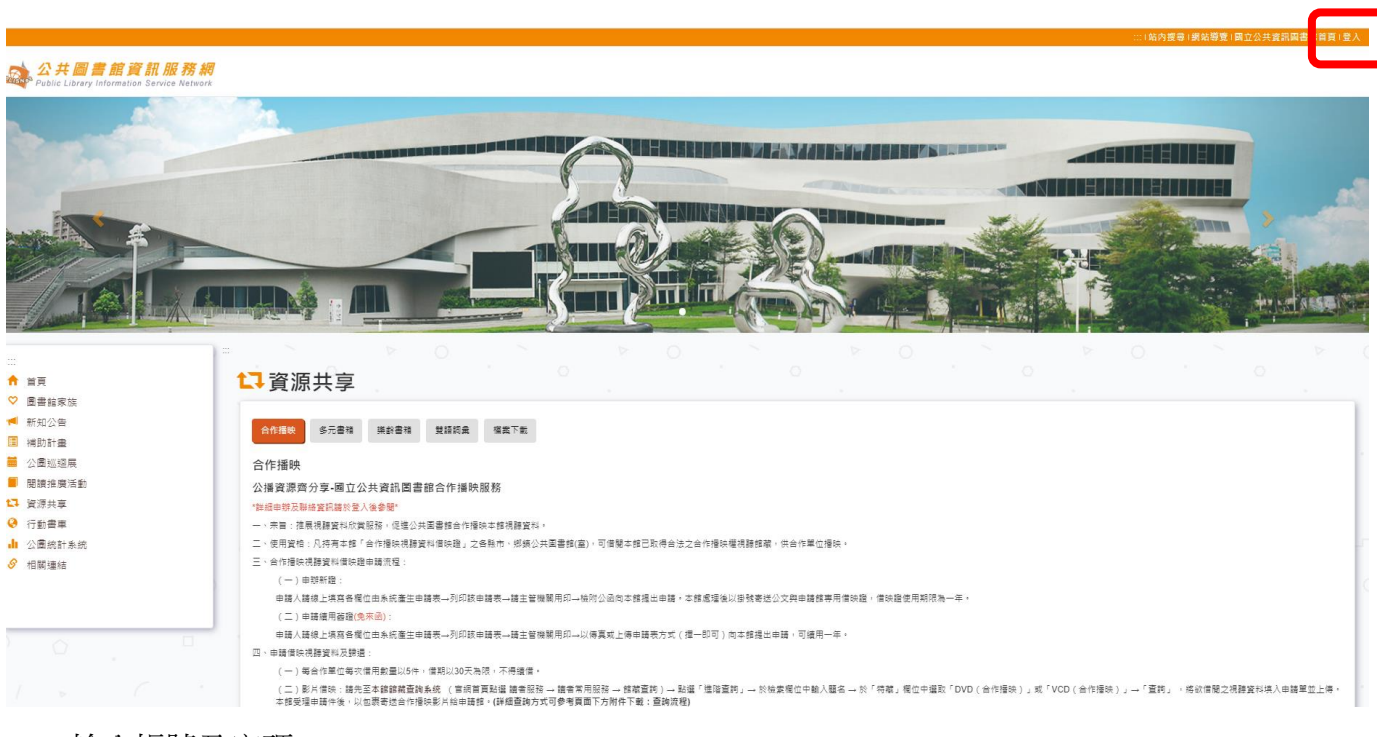

4. 輸入帳號及密碼。

| → 公共圖書館登入      |       |
|----------------|-------|
|                |       |
| 帳號(請輸入完整email) |       |
| 密碼             |       |
| 量入             |       |
|                | 忘記密碼? |
|                |       |

5. 登入後,可看到頁面之右上方有顯示「前台」及「後台」之切換紐,請將頁面切換至後台。

…:(高育如:您好!) (切換至後台)(待辦通知 0)(站內搜尋) 網站導覽(國立公共資訊圖書館首頁) 登出

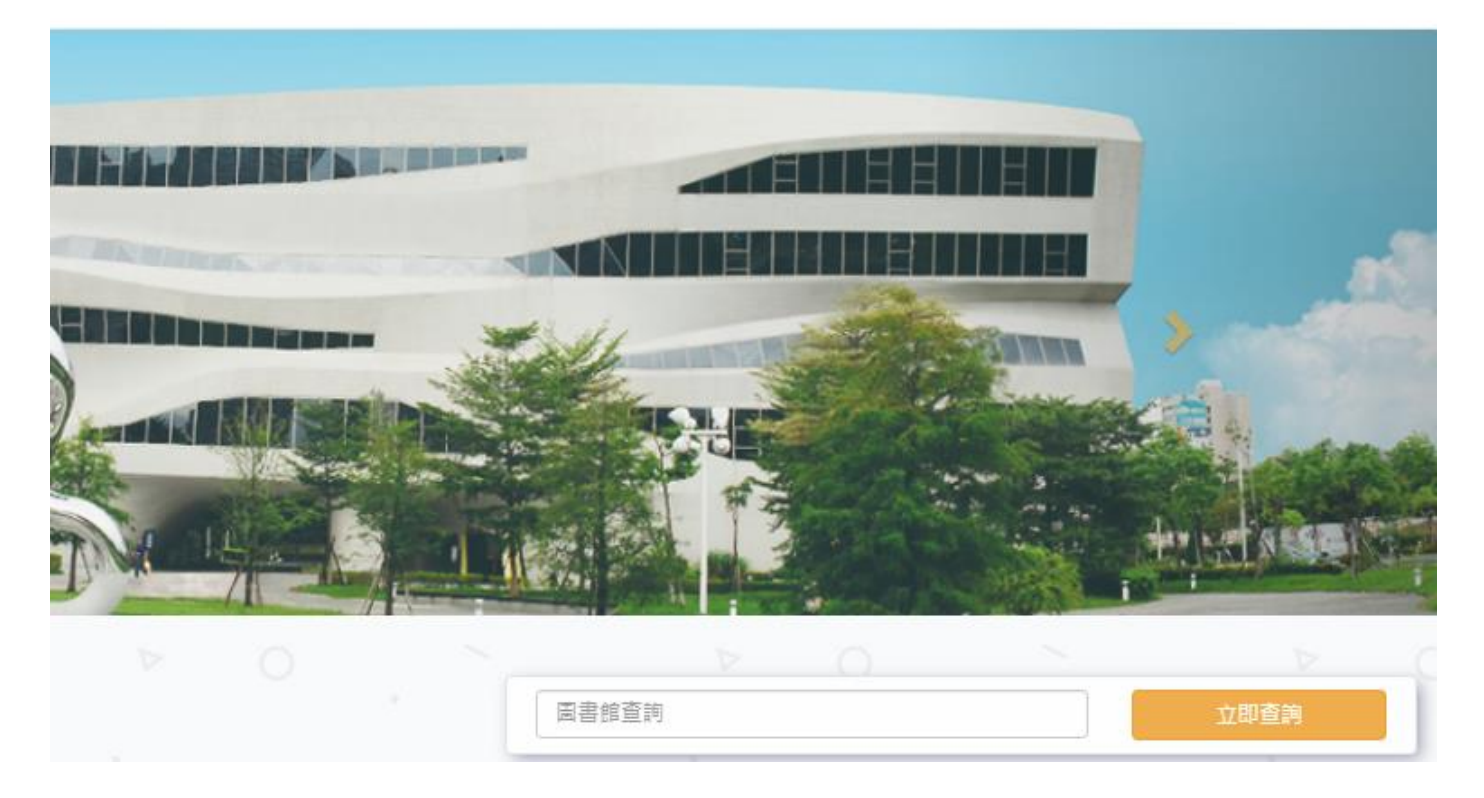

6. 於後台頁面之左上角點選 「資源共享申請」 / 「合作播映申請」。

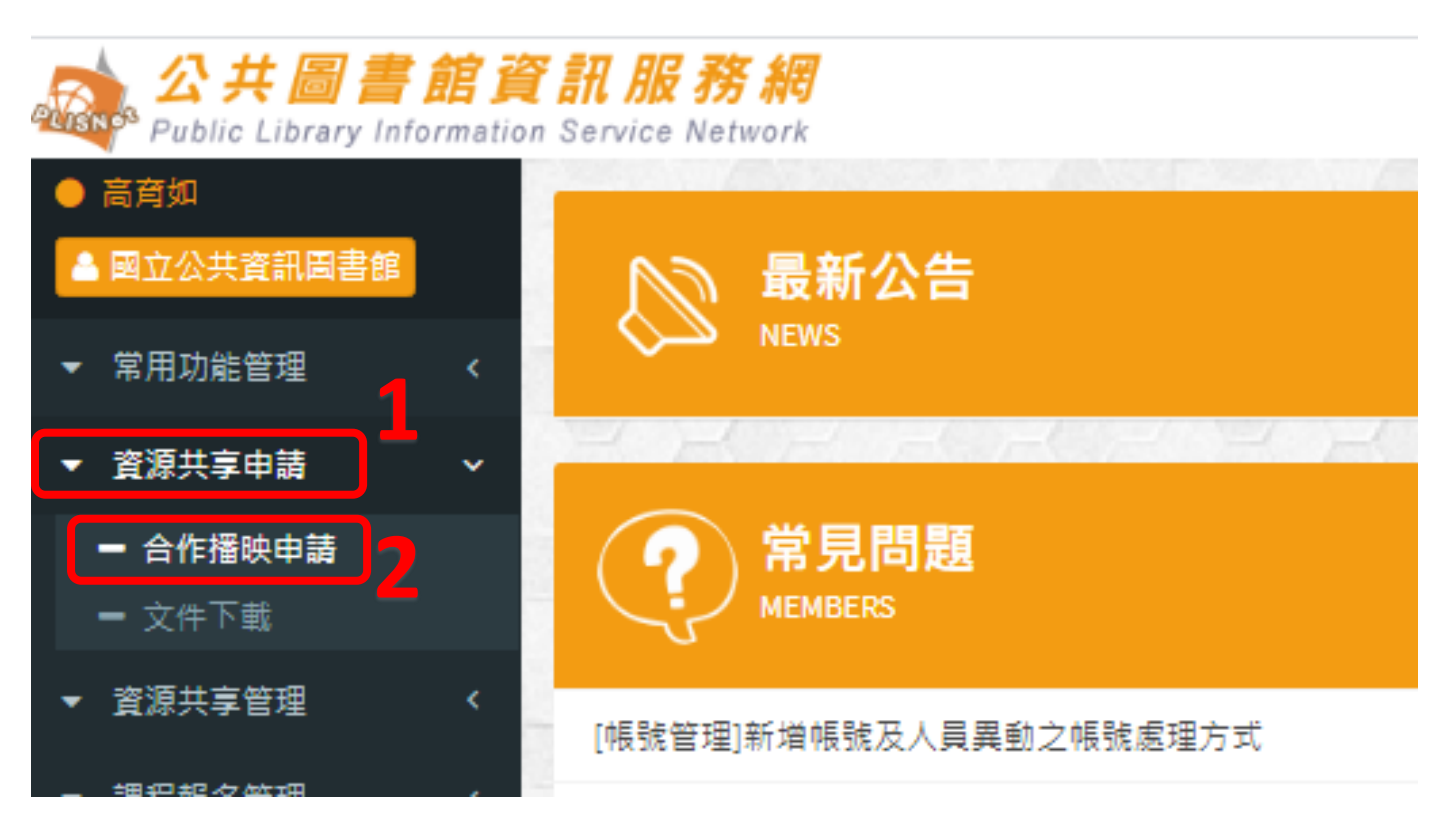

7. 於頁面右上方之功能選項中點選「合作播映申請」。

# 首頁 切換至前台 操作手冊下載 登出

| 現有館藏查詢 | 視聽資料合作播映實施要點 | 借映證申請 | 合作播映申請 |
|--------|--------------|-------|--------|
|        | 管理           |       |        |
|        | 編輯           |       |        |
|        | 編輯           |       |        |

填寫活動辦理期間及借用資料之條碼號、片名及索書號相關資訊後點選「確認送出」。
 合作播映視聽資料之檢索方式,請參見第三項說明。

| (操作説明語)<br>各合作館欲信 | 於寶訊服務網前臺-寶源共享-合作播映頁面<br>皆用之影片授權範圍僅限於館藏查詢系統® | 町下戦瀏覽)<br>中有標示「限合作播映館借 <mark>開」</mark> 字様之館藏始可提供 | <b>(借用</b> •   |
|-------------------|---------------------------------------------|--------------------------------------------------|----------------|
| 網址連結:h<br>編號      | ttps://ipac.nlpi.edu.tw<br>條碼號              | 片名                                               | 案書號(如有冊次號者講標明) |
| *1                |                                             |                                                  |                |
| 2                 |                                             |                                                  |                |
| 3                 |                                             |                                                  |                |
| 4                 |                                             |                                                  |                |
| 5                 |                                             |                                                  |                |
| 6                 |                                             |                                                  |                |
| 7                 |                                             |                                                  |                |
| 8                 |                                             |                                                  |                |
| 9                 |                                             |                                                  |                |
| 10                |                                             |                                                  |                |

9. 系統詢問是否送出申請,請點選「是」。

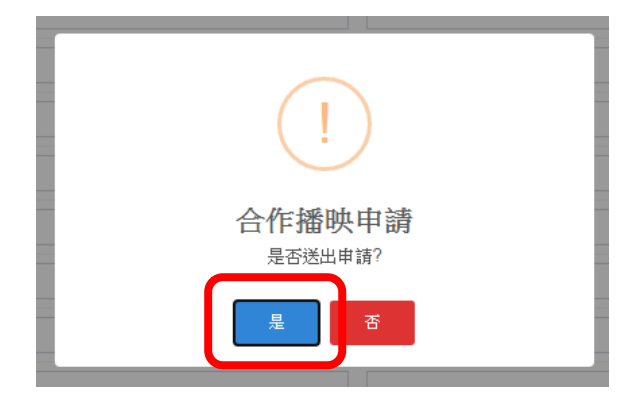

10.系統詢問是否前往檢視頁下載申請單,請點選「是」。

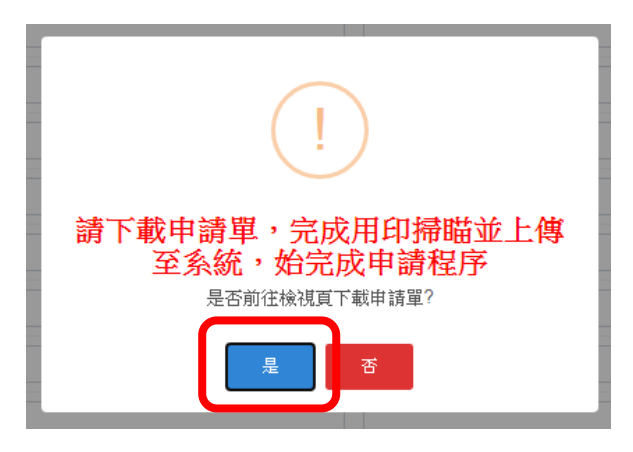

11.請點選「OK」。

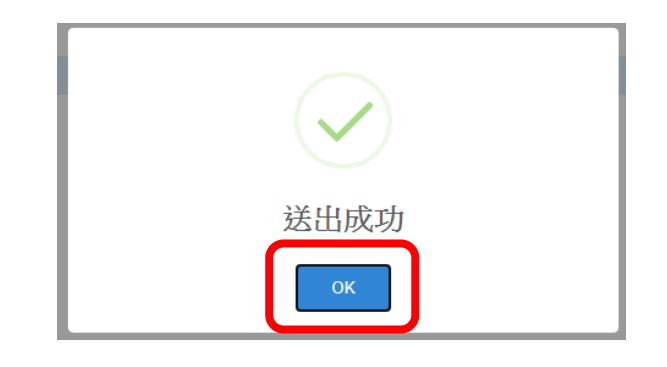

12.請點選「下載申請書」。

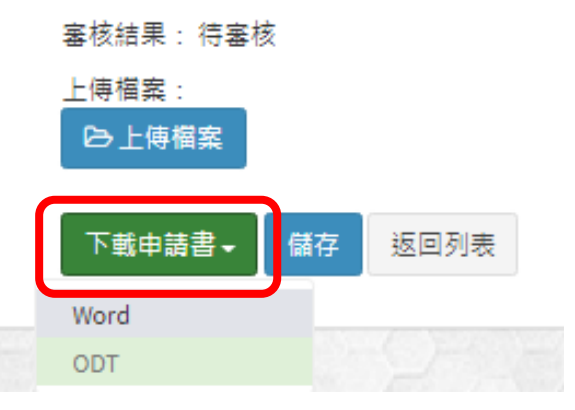

13.將申請單印出,並於「負責人」欄位用印」後,掃瞄成電子檔或拍照存檔。

14.登入系統,重覆步驟「六」及「七」,進行申請單上傳步驟。

15.請點選申請件右側之「檢視」。

| 2020-07-21 | 21120001111111 | 待審核 | 2020-07-22 ~ 2020-07-23 | 檢視 |
|------------|----------------|-----|-------------------------|----|
|            |                |     |                         |    |

16.點選頁面左下方之「上傳檔案」/選擇檔案 / 點選「儲存」。

| 備註:test                                  |                           |
|------------------------------------------|---------------------------|
| 審核意見:                                    | <b>2</b> 選 <sub>擇檔案</sub> |
| 審核結果: 待審核                                |                           |
| 上庙檔安·                                    |                           |
| 日本の日本の日本の日本の日本の日本の日本の日本の日本の日本の日本の日本の日本の日 | 3                         |
| 下載申請書・【儲存                                | 返回列表                      |

17.點選「OK」,待國資圖承辦人完成資料審核相關事宜後,將於系統回報審核結果。

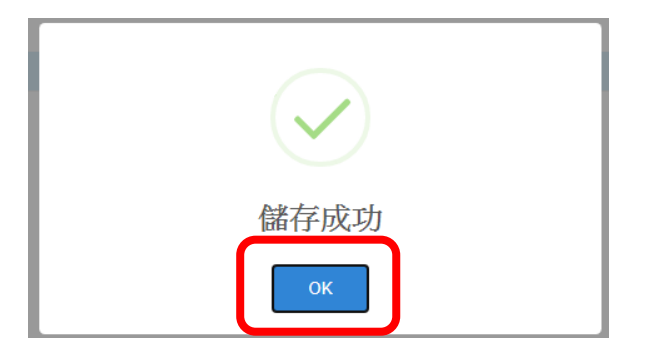

# 三、合作播映視聽資料之檢索方式

1. 請連結至本館館藏系統 (<u>https://ipac.nlpi.edu.tw/</u>), 點選「合作播映」頁籤。

#### 國立公共資訊圖書館 合作播映視聽資料**借用申請**說明 10907

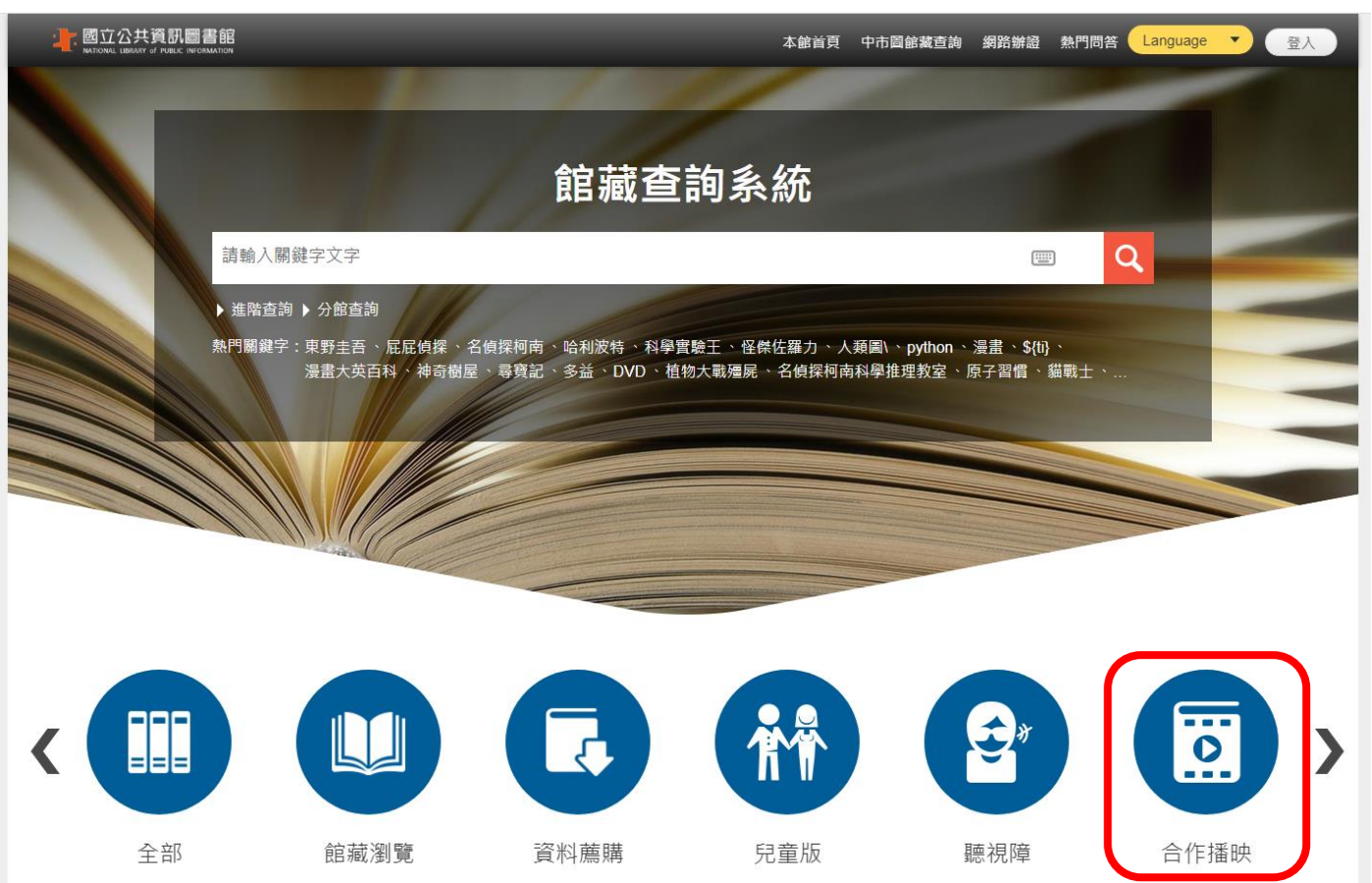

- 2. 可依查詢詞、出版年、入館日期、特藏類型(例如:DVD 合作播映或 VCD 合作播映)及授權
  - 範圍(例如:「公播版 A4」、「公播版 B5」及「公播版 C」)等條件進行檢索。

|          | 共資語<br>NAVIT ef FUE |                   | ÎÊ<br>on   |                              |                  | _                            | -      | 本館  | 頃 中                    | 市圖館藏查詢       | 網路辦語                                      | 盈 熱門問答                     | Language 🔹            |
|----------|---------------------|-------------------|------------|------------------------------|------------------|------------------------------|--------|-----|------------------------|--------------|-------------------------------------------|----------------------------|-----------------------|
|          |                     |                   |            |                              |                  |                              |        |     |                        |              |                                           |                            | Same and Party        |
| 現在位置: 首員 | 夏 / 合               | 作播映               |            |                              |                  |                              |        |     |                        |              |                                           |                            |                       |
|          |                     |                   |            |                              |                  | Ê                            | 作播映    |     |                        |              |                                           |                            |                       |
|          | 查                   | 詢詞                |            |                              |                  |                              |        |     |                        | 出版年          |                                           |                            |                       |
|          |                     |                   |            | 題名                           | \$               |                              |        |     |                        | 西元起年         |                                           | 至 西元迄年                     |                       |
|          | A                   | ND                | \$         | 題名                           | \$               |                              |        | • • |                        | 入館日期         |                                           |                            |                       |
|          | A                   | ND                | \$         | 題名                           | \$               |                              |        |     |                        |              |                                           | £                          |                       |
|          | 焅                   | i inte            |            |                              |                  |                              |        |     |                        | 版權範圍         |                                           |                            |                       |
|          | 19                  | 書選擇               |            |                              |                  |                              |        |     | ÷                      | 請選擇          |                                           |                            | \$                    |
|          |                     |                   |            |                              |                  |                              |        |     |                        |              |                                           |                            |                       |
|          |                     |                   |            |                              |                  | 全部                           | 取消 查詢  |     |                        |              |                                           |                            |                       |
|          | 土清                  | 單下載               | 0          |                              |                  |                              |        |     |                        |              |                                           | 總共 <mark>1601</mark> 筆     | ₩序方式♦                 |
|          | 編號                  |                   |            | 題名                           |                  | 出版項                          | 作者     | ž   | 條碼號                    | 特藏代碼         | 索書號                                       | 版權範圍                       | 入館日期                  |
|          | 1                   | <u>有影秀</u><br>態電影 | 台灣<br>(節7音 | [ <u>錄影資料(DVI</u><br>8首映片DVD | <u>))]:2014生</u> | 臺北市:行政院農委會林務<br>局,2014[民103] | 徐建國等導演 | Ę.  | 31120<br>01114<br>8144 | DVD(普<br>遍級) | DVD 98<br>7.81 46<br>22 y.103<br>v.4 y.10 | 公播版C(政府出版品授權公開推<br>放場所限本館及 | 법<br>2014-08<br>3 -25 |

#### 3. 查得資料後, <mark>點選該筆資料之題名</mark>以確認該資料目前現況。

| ▲ 清單下載 i 總共 125 筆 |                                                                                   |                                         |                                                                                    |                        |               |                        |                                         | 排序方式 🗘         |
|-------------------|-----------------------------------------------------------------------------------|-----------------------------------------|------------------------------------------------------------------------------------|------------------------|---------------|------------------------|-----------------------------------------|----------------|
| 編號                | 題名                                                                                | 題名 出版項 作者                               |                                                                                    |                        | 特藏代碼          | 索書號                    | 版權範圍                                    | 入館日期           |
| 11                | <u>失落的帝國 [錄影資料(DVD)] :</u><br><u>神秘的水晶 = Atlantis : Milo's re</u><br>t <u>urn</u> | 臺北市 :得利影視,20<br>03[民92],,2013[民10<br>2] | Tad Stones, Toby Shelton, Victor<br>A. Cook導演 ; Tad Stones執行製<br>片 ; John Royer剪輯. | 31120<br>01114<br>0026 | DVD(合<br>作播映) | DVD 9<br>87.85<br>C771 | 公播版B5(證明書<br>授權公開播放場所<br>限本館及合作播映<br>館) | 2014-05<br>-07 |
| 12                | <u>木偶幻險記3000 [錄影資料(DV</u><br><u>D)] = Pinocchio 3000</u>                          | 臺北市 :采昌國際多<br>媒體,2011[民100]             | 丹尼爾羅比肖(Daniel Robichaud)<br>導演.                                                    | 31120<br>01112<br>6827 | DVD(合<br>作播映) | DVD 9<br>87.85<br>R654 | 公播版B5(證明書<br>授權公開播放場所<br>限本館及合作播映<br>館) | 2013-10<br>-28 |
| 13                | <u>逆光飛翔 [錄影資料(DVD)] = To</u><br><u>uch of the light</u>                           | 臺北市 ∶飛行國際,20<br>12[民101]                | 張榮吉導演.                                                                             | 31120<br>01112<br>6876 | DVD(合<br>作播映) | DVD 9<br>87.83<br>1194 | 公播版B5(證明書<br>授權公開播放場所<br>限本館及合作播映<br>館) | 2013-10<br>-28 |
| 14                | 追夢小海豚 [錄影資料(DVD)] ≞<br>The dolphin : story of a dreame<br>[                       | 臺北市 :金牌大風,20<br>12[民101]                | 埃杜德斯楚特(Eduardo Schuldt)<br>導演.                                                     | 31120<br>01112<br>6819 | DVD(合<br>作播映) | DVD 9<br>87.85<br>S386 | 公播版B5(證明書<br>授權公開播放場所<br>限本館及合作播映<br>館) | 2013-10<br>-28 |

4. 將頁面下拉至「館藏位置」·查看「狀態/到期日」及「類型」欄位中之資訊顯示。

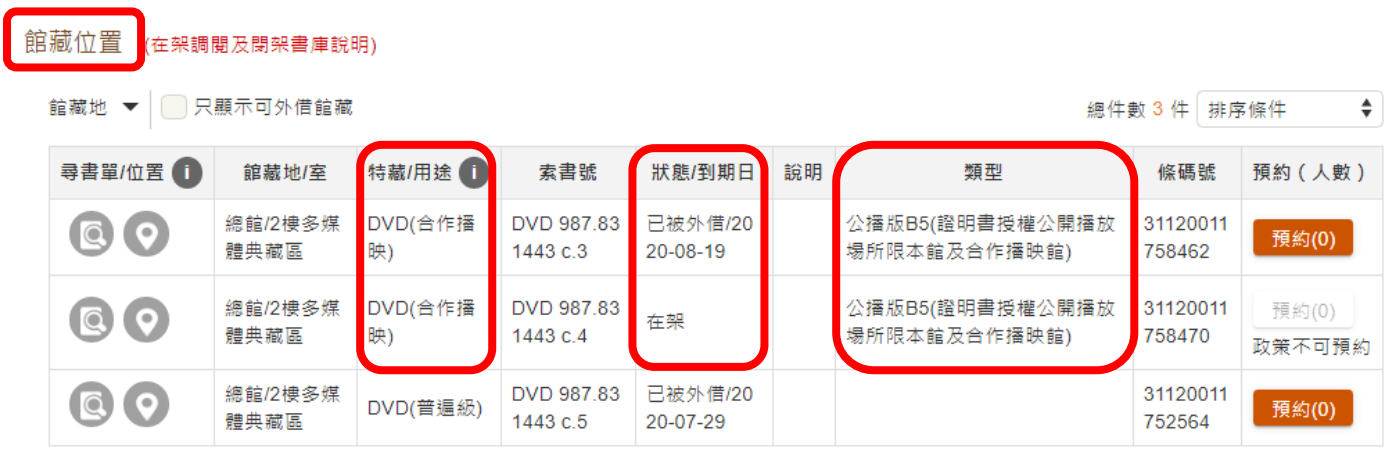

- \*「狀態/到期日」欄位中若顯示「已被外借 2020-08-19」·表示該筆資料已被他館外借·目前無法提 供借用;若顯示為「在架」·則可提供借用。
- \*供合作播映借用之視聽資料「類型」為「公播版 A4」、「公播版 B5」及「公播版 C」。
  - 5. 記下欲借用資料之「索書號」及「條碼號」,並填入公共圖書館資訊服務網「申請借映資料」之

相關欄位內。